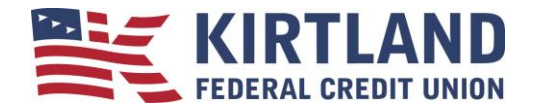

## Quicken for Windows Direct Connect

**In order to use Quicken, you will need KFCU Online access.** To apply for KFCU Online Banking, please call our Telephone Service Center at 505.254.4369 or 800.880.5328 or <u>visit one of our four convenient branch</u> <u>locations</u>.

Our vendor is unable to get mortgage history to download. They are also unable to get credit card history to download in Direct Connect but it will download in Express Web Connect.

If you are not sure what download method you are using in Quicken, you can find out by going to the Quicken menu and choosing Tools > Account List. Click on the Edit button next to one of your KFCU accounts and click on the Online Services tab which shows your Connection Method.

Direct Connect - you **will need a Direct Connect Password** before you can set it up in Quicken. You can get that in <u>KFCU Online</u> (main menu - Additional Services - Connectivity for Quicken®). If you get a message that you are already enrolled and can't remember your password, please call our Telephone Service Center at 505.254.4369 or 800.880.5328 and request that we unregister your Direct Connectivity for Quicken and then try registering again.

If you are having issues downloading your history, you may need to deactivate and reactivate your connection with KFCU. Make sure that you have a good backup before you deactivate your accounts.

It is important that you perform the following instructions exactly as described and in the order presented.

## Preparation

- 1. Backup your data file. For instructions to back up your data file, choose **Help** menu → **Quicken Help**. Search for "Backup Data File" and follow the instructions.
- 2. Download the latest Quicken update. For instructions to download to download an update, choose **Help** menu → **Quicken Help**. Search for "Update Software" and follow the instructions.

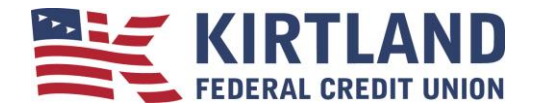

## Deactivate Your Account(s) At Kirtland Federal Credit Union

- 1. Choose **Tools** menu  $\rightarrow$  **Account List**.
- 2. Click the **Edit** button of the account you want to deactivate.
- 3. In the Account Details dialog, click on the **Online Services** tab.
- 4. Click on **Deactivate**. Follow the prompts to confirm the deactivation.
- 5. Click on the **General** tab. Delete the Account Number.
- 6. Delete the name of the Financial Institution. Click **OK** to close the window.
- 7. Repeat steps 2-6 for each account at Kirtland Federal Credit Union.
- 8. On the Account List screen, Transaction Download should read *Not Available* for each of your KFCU accounts.

## **Re-activate Your Account(s) at Kirtland Federal Credit Union**

- 1. In Account List click the Edit button of one of the accounts you want to activate.
- 2. In the Account Details dialog, click on the **Online Services** tab.
- 3. Click Set Up Now...
- 4. Enter Kirtland Federal Credit Union and click Next.
- 5. Type in your KFCU Online Username and your Direct Connect Password. Click **Save this password** if you use Password Vault. Click **Connect**. You will be presented with a list of accounts available for online access.
- 6. Ensure you associate the account to the appropriate account already listed in Quicken. You will want to select **Link to existing Quicken account** and select the matching accounts in the drop-down menu.

**DO NOT** select **Add** – **add to Quicken**. If you are presented with accounts you do not want to track in this data file, select **Ignore** – **Don't download into Quicken**.

- 7. After all accounts have been matched, click Next.
- 8. You will receive confirmation that your account(s) have been added  $\rightarrow$  Click **Finish**.

Please carefully review your downloaded transactions afterwards to ensure no transactions were duplicated or missed on the register. Check Quicken Help for assistance on deleting/voiding duplicate transactions. If you have any questions, please contact our Telephone Service Center at 505.254.4369 or 800.880.5328.